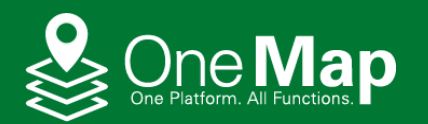

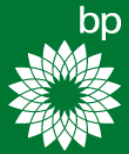

#### **Global Attending and Passing Collision Monitoring**

**Quick Start Guide** 

#### Global Attending and Passing Collision Monitoring (GAPCOM)

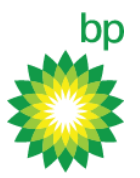

#### Overview

This document was developed to assist individuals in quickly getting up and running with *Global Attending and Passing Collision Monitoring* (GAPCOM).

#### **Intended Audience**

This document was written for all GAPCOM users.

#### About GAPCOM

GAPCOM is a collision monitoring platform that utilizes vessel AIS returns to assist AMIC Supervisors and Platform Watch Standers with situational awareness and send alert notifications.

#### **Current Version**

GAPCOM (December 2021 Release)

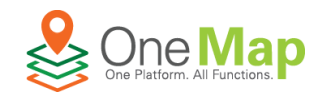

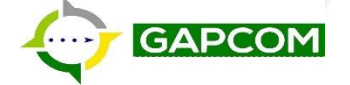

## **Getting Started**

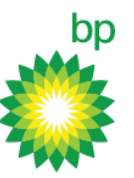

3

#### **Logging Into GAPCOM**

1. Navigate to GAPCOM in Google Chrome or Microsoft Edge internet browser

GAPCOM URL: <a href="https://onemap-critical.bpglobal.com/apps/GAPCoM/index.html">https://onemap-critical.bpglobal.com/apps/GAPCoM/index.html</a>

When prompted, choose **External Partner Login** then enter your AMIC – provided account username and password. *Note: if prompted with session timed-out, re-enter your account password then click* **Sign In** 

2. When prompted select your region of interest (Gulf of Mexico will be used for the purpose of this quick start guide)

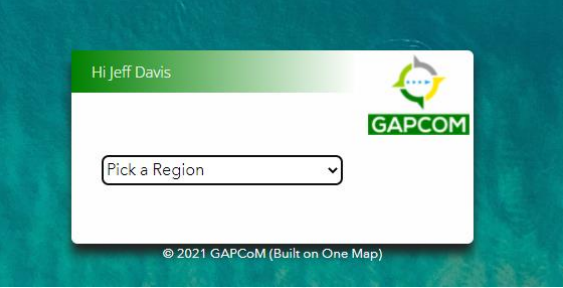

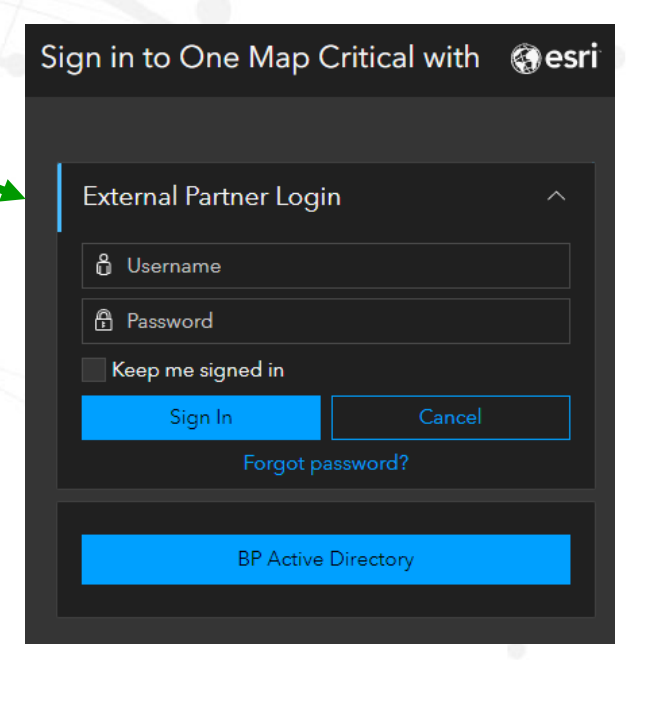

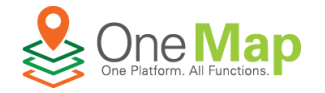

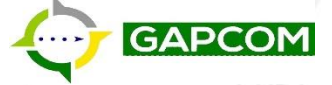

#### **GAPCOM Web Map Application Overview**

GAPCOM

One Map

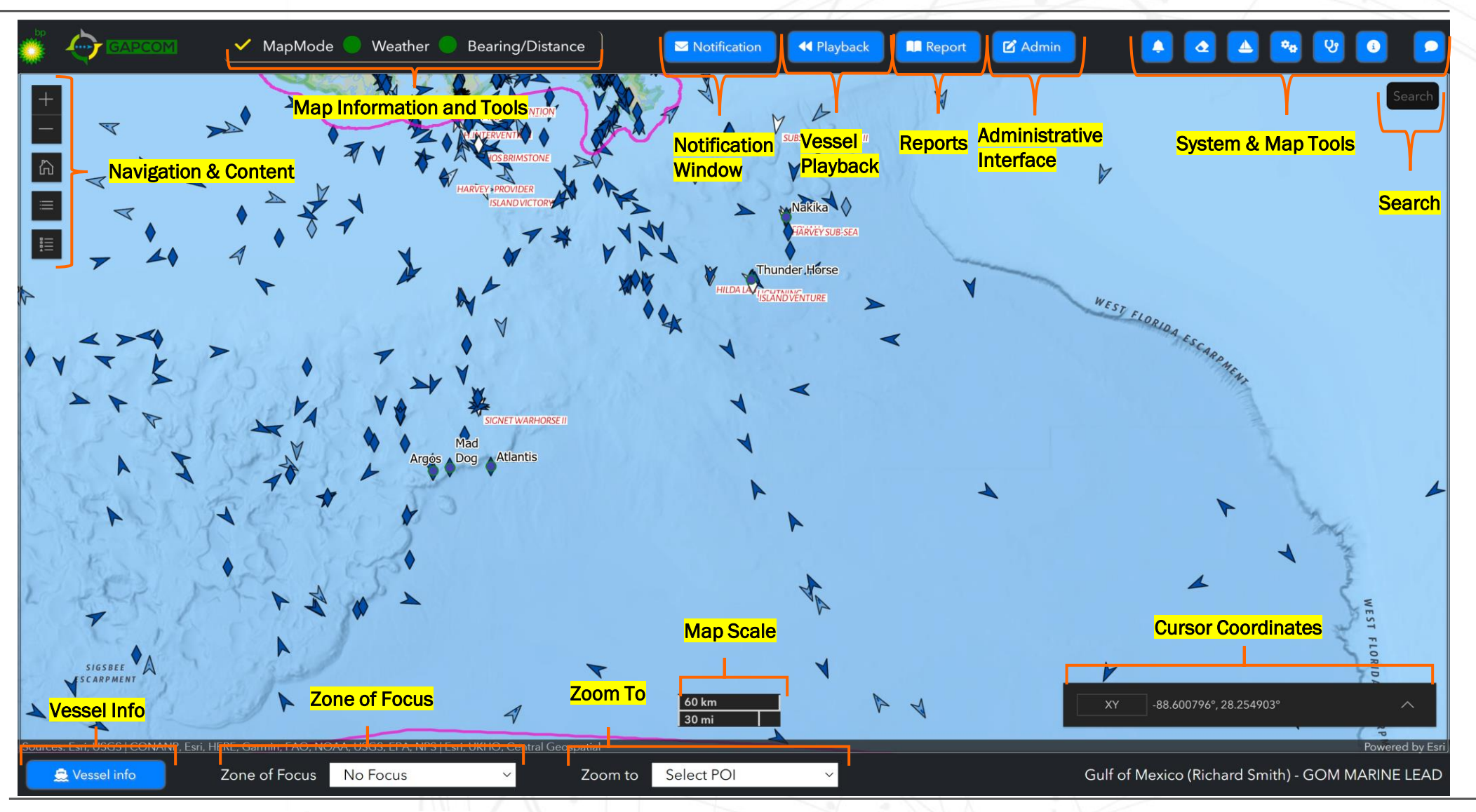

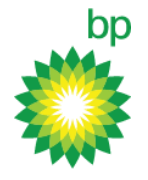

# **GAPCOM Vessel Symbols and Status Identification**

GAPCOM will always display vessels on the map and cannot be set to invisible. Vessels display differently based on several rules. Vessels that are moving will be arrows and stationary vessels will be diamonds. Vessels with positions reported within the last hour will be a solid color while vessels with positions reported more than one hour ago will be semi-transparent (lighter color). Moving vessels will have the arrowing pointing at the vessel's heading and a line plotting the course and distance the vessel will cover within the next 6 minutes.

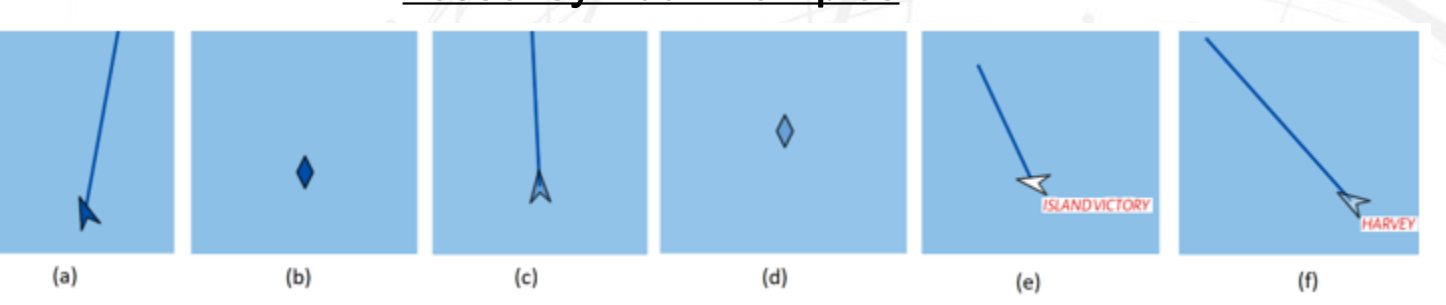

#### Vessel Symbol Examples

- a) Moving vessel with last reported position within the last hour.
- b) Stationary vessel with last reported position within the last hour.
- c) Moving vessel with last reported position more than one hour ago.
- d) Stationary vessel with last reported position more than one hour ago.
- e) Vessel on a fleet list (therefore showing fleet color of white and label) with last reported position within the last hour.
- f) Vessel on a fleet list (therefore showing fleet color of white and label) with last reported position more than one hour ago.

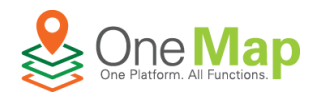

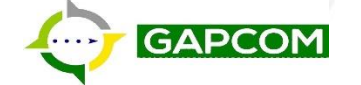

5

### **GAPCOM Web Map: Navigation & Content**

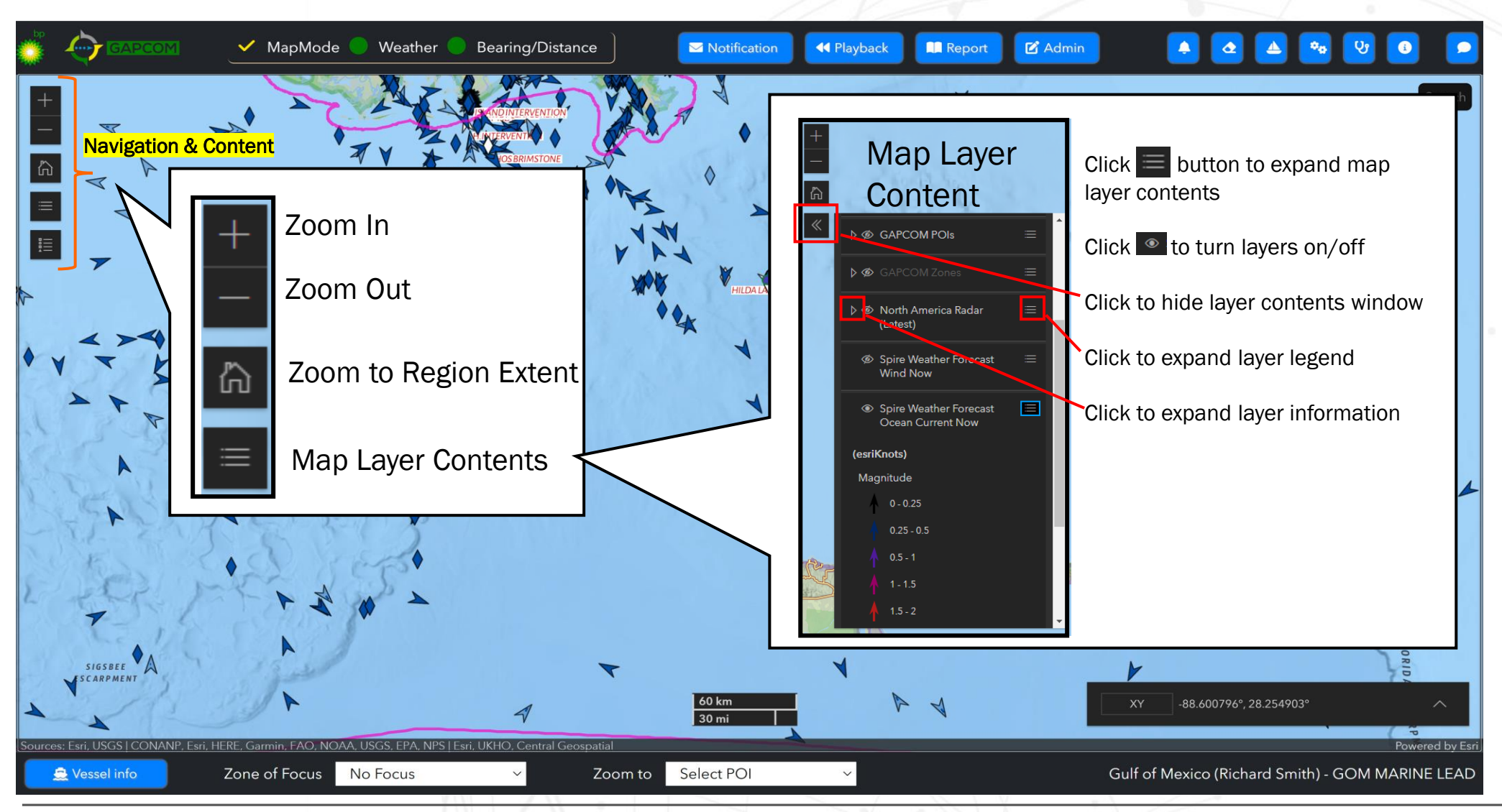

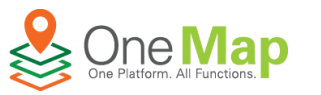

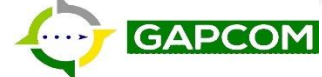

bb

### **GAPCOM Web Map: Map Information and Tools**

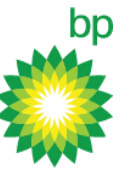

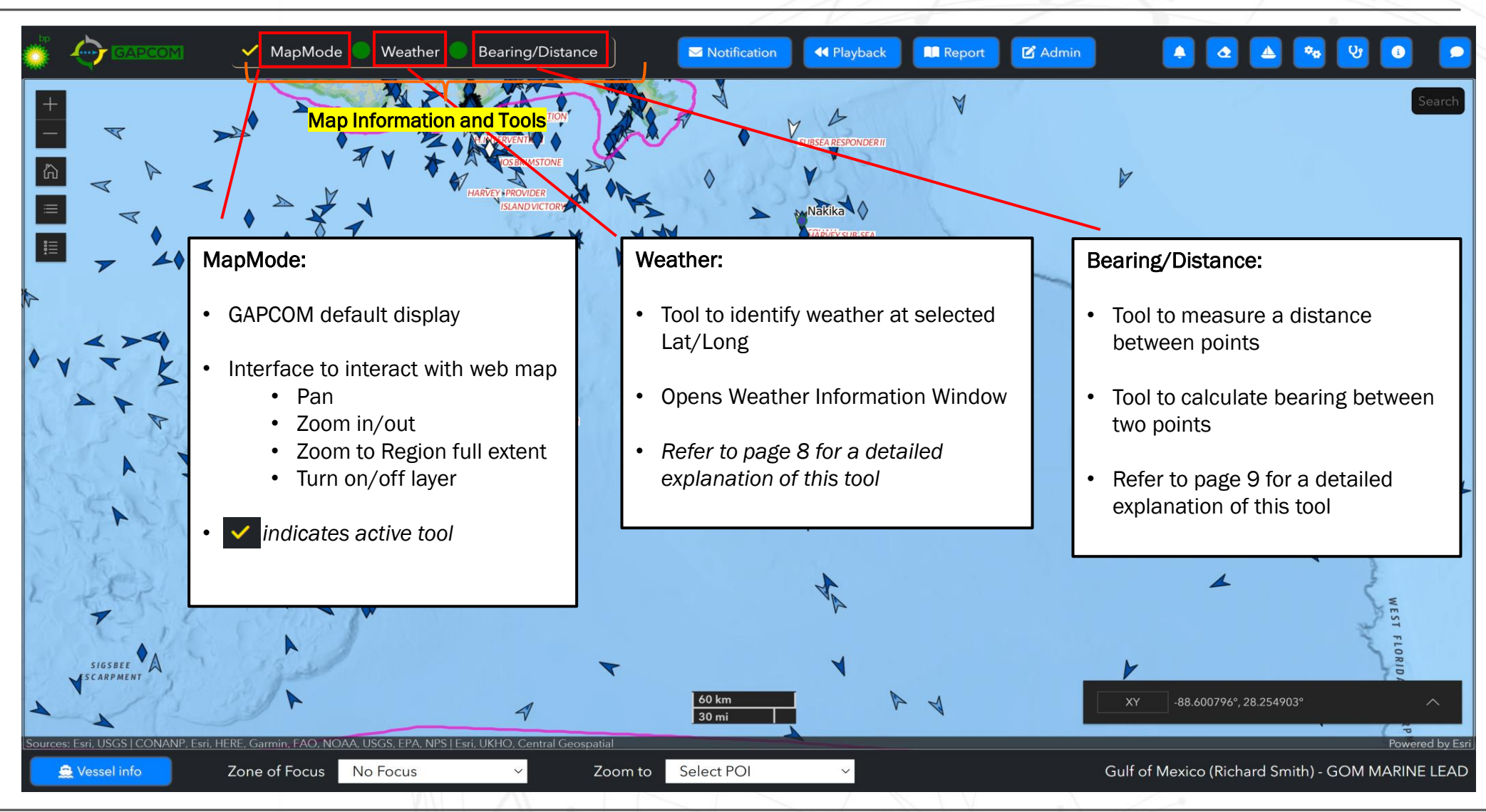

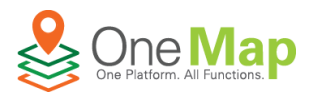

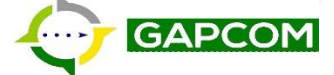

## **Map Information and Tools: Weather Tool**

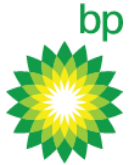

| ·                                |                       |                                    |           | Weather Tool:                                                                                     |
|----------------------------------|-----------------------|------------------------------------|-----------|---------------------------------------------------------------------------------------------------|
| 1 Current                        | 2 Wind Barb           | <b>3</b> Hourly Data <b>4</b> De   | aily Data | • The 🗹 mark next to Weather tab indicates it is                                                  |
| rent Temp(C)                     | Cloud Cover<br>Clear  | Cloud Cover%<br>7                  |           | <ul> <li>To deactivate Weather tool, click on MapMode<br/>Bearing/Distance tool</li> </ul>        |
| Night                            | <b>Day</b><br>Monday  | Moon Phase<br>Waxing Crescent Moon |           | Click any location on map to open its localized v report                                          |
| <b>r.Time</b><br>.11-08 19:00:00 | Pressure(mb)<br>1013  | Station<br>S6AN5                   |           | Click to expand/collapse Weather display w                                                        |
| lity(m)<br>D                     | Wx<br>Clear           | Wind Dir.<br>S                     |           | <ul> <li>Click to close Weather display window</li> </ul>                                         |
| ive Humiditiy%                   | Wind Speed(kph)<br>24 | <b>Dew Pt.(C).</b><br>23           |           | Weather Report Window Tab Overview                                                                |
|                                  |                       |                                    |           | <ol> <li>Current – information on current temperature,<br/>speed, wind direction, etc.</li> </ol> |
|                                  |                       |                                    | 1         | 2. Wind Barb – displays 10-day wind forecast                                                      |
|                                  |                       |                                    |           | 3. Hourly Data – 10-day hour-to-hour weather fore                                                 |
| ×                                |                       |                                    |           | 4. Daily Data - 10-day daily weather forecast                                                     |
| ×                                |                       |                                    |           | 4. Da                                                                                             |

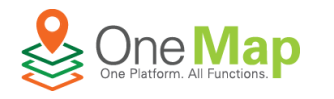

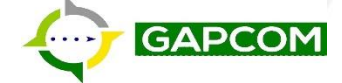

#### Map Information and Tools: Bearing/Distance Tool

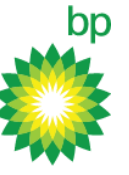

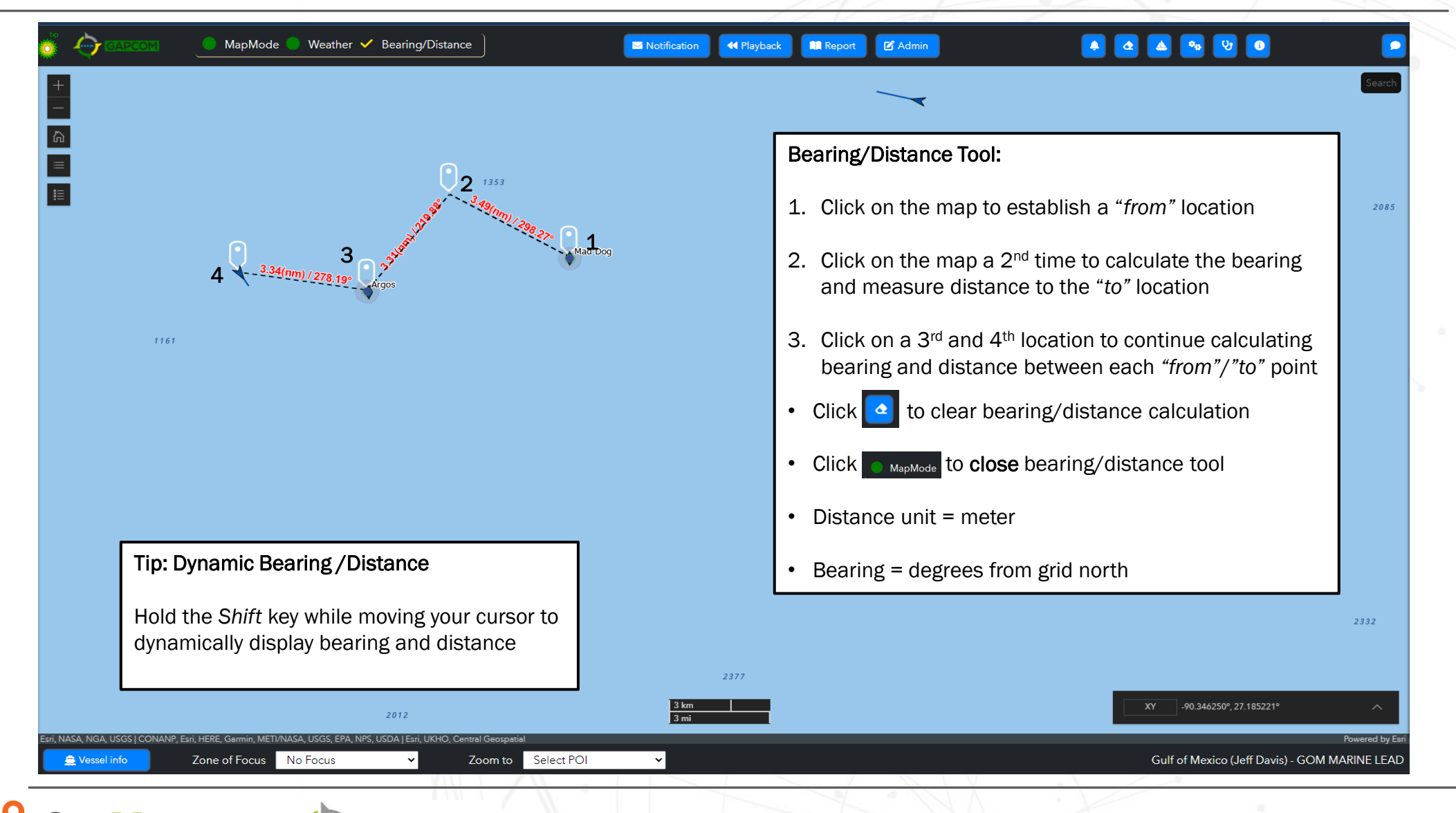

GAPCON

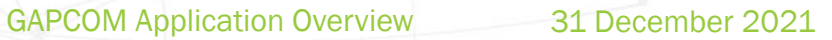

### **GAPCOM Web Map : Alert & Vessel Information**

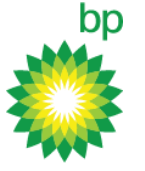

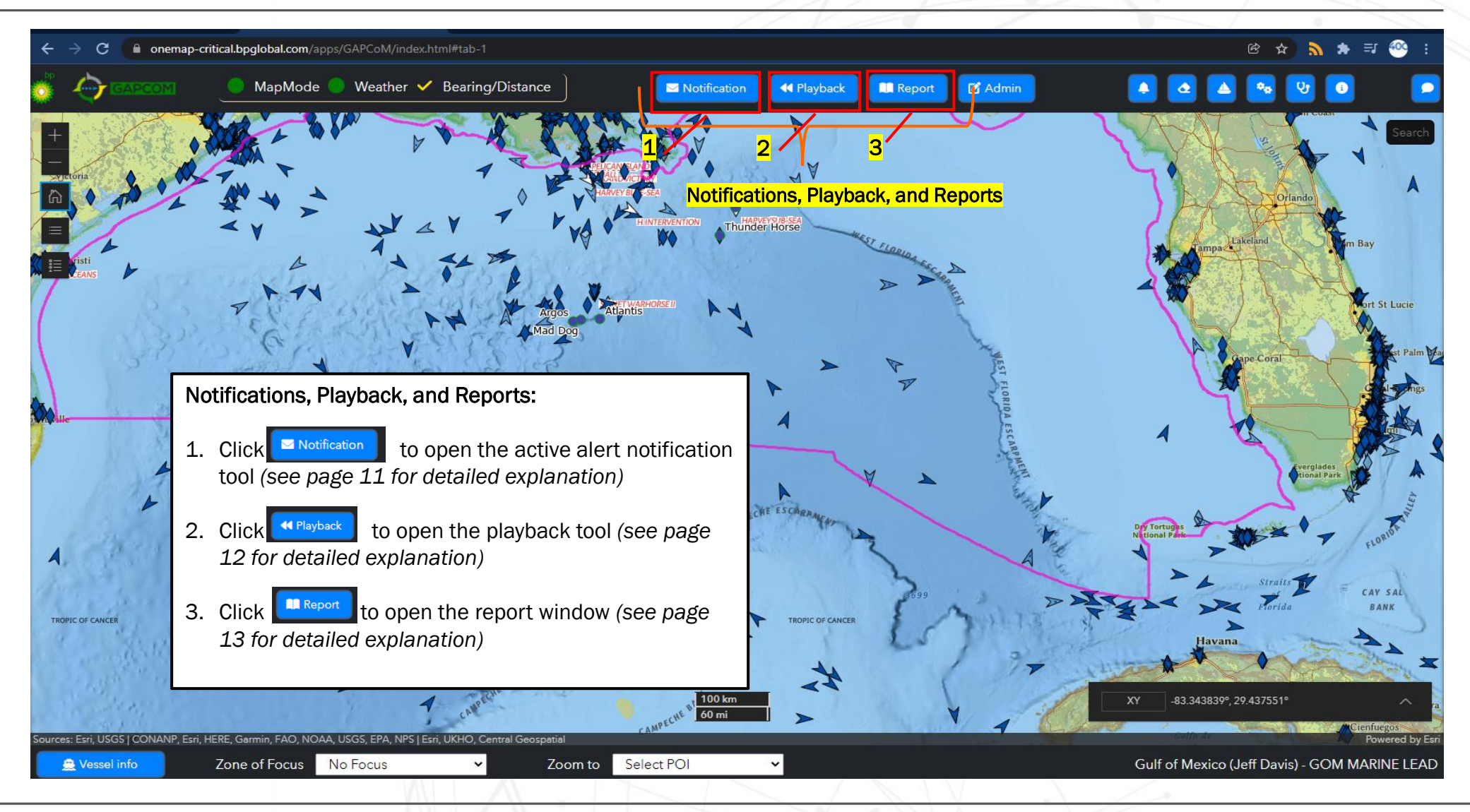

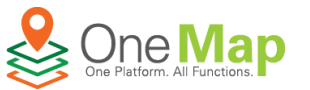

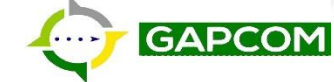

### **Active Alert & Vessel Information: Notification**

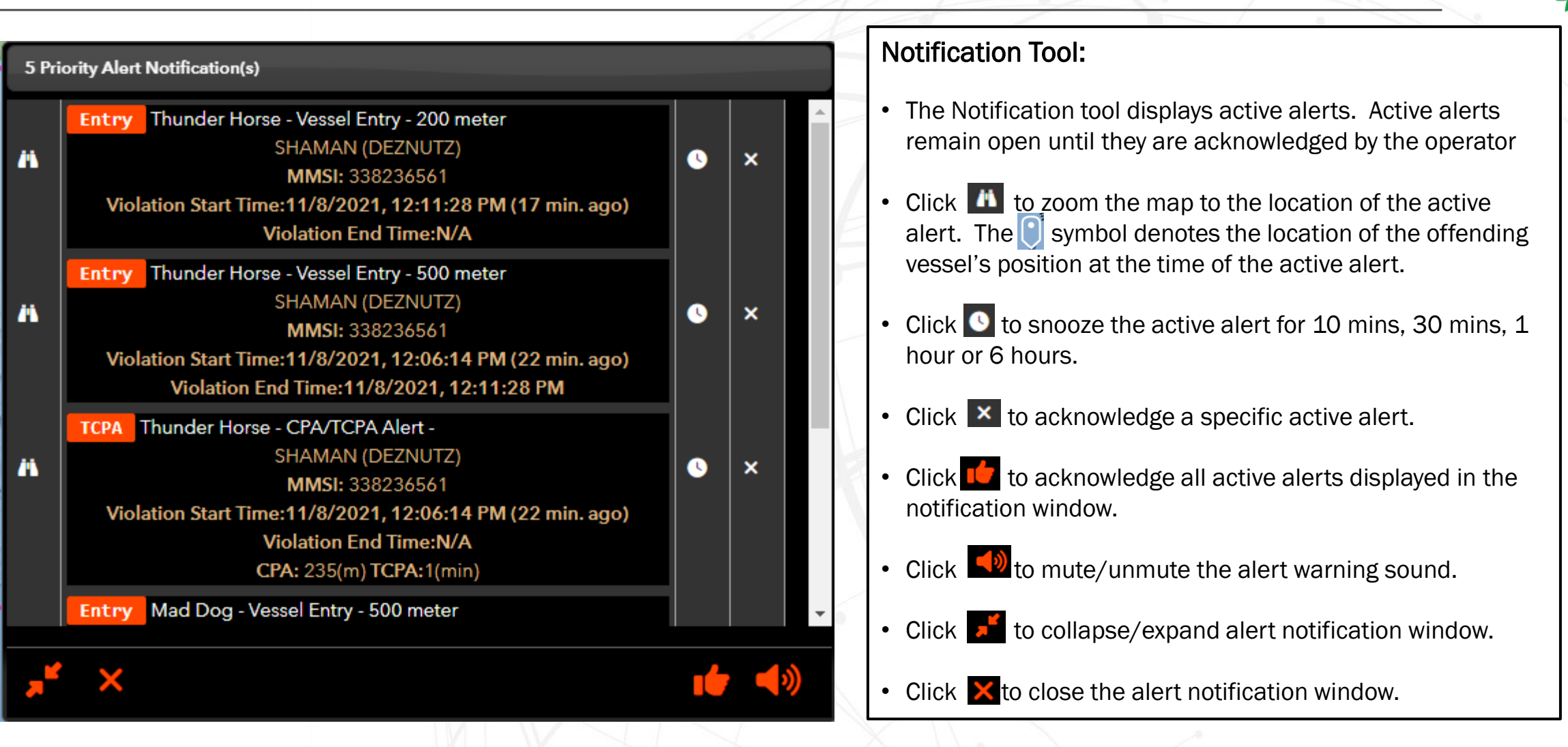

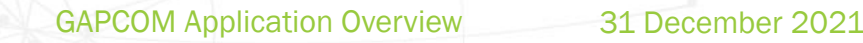

#### **Alert & Vessel Information: Playback**

APCOM

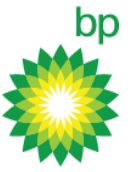

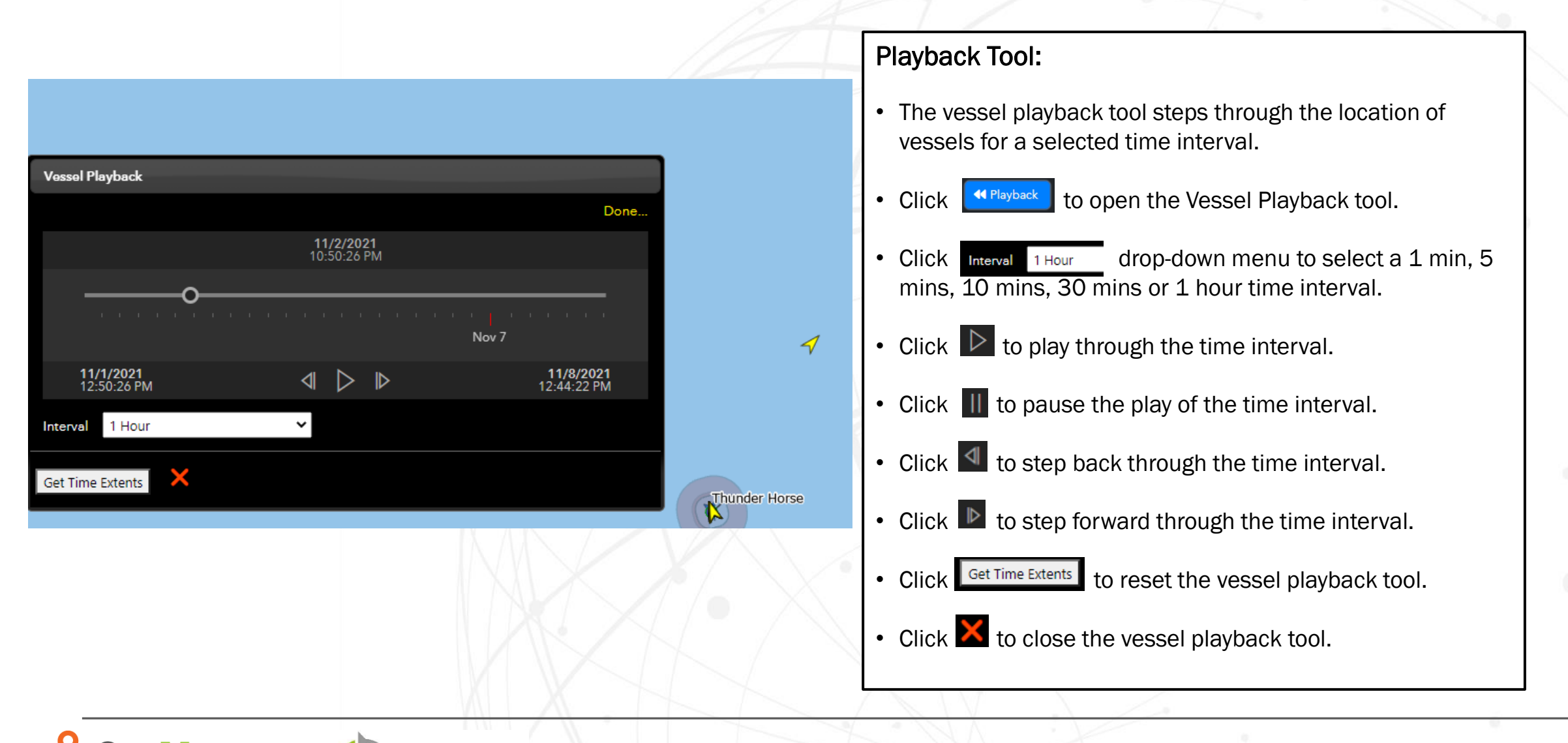

#### **Alert & Vessel Information: Report**

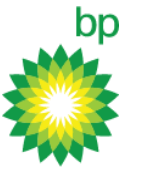

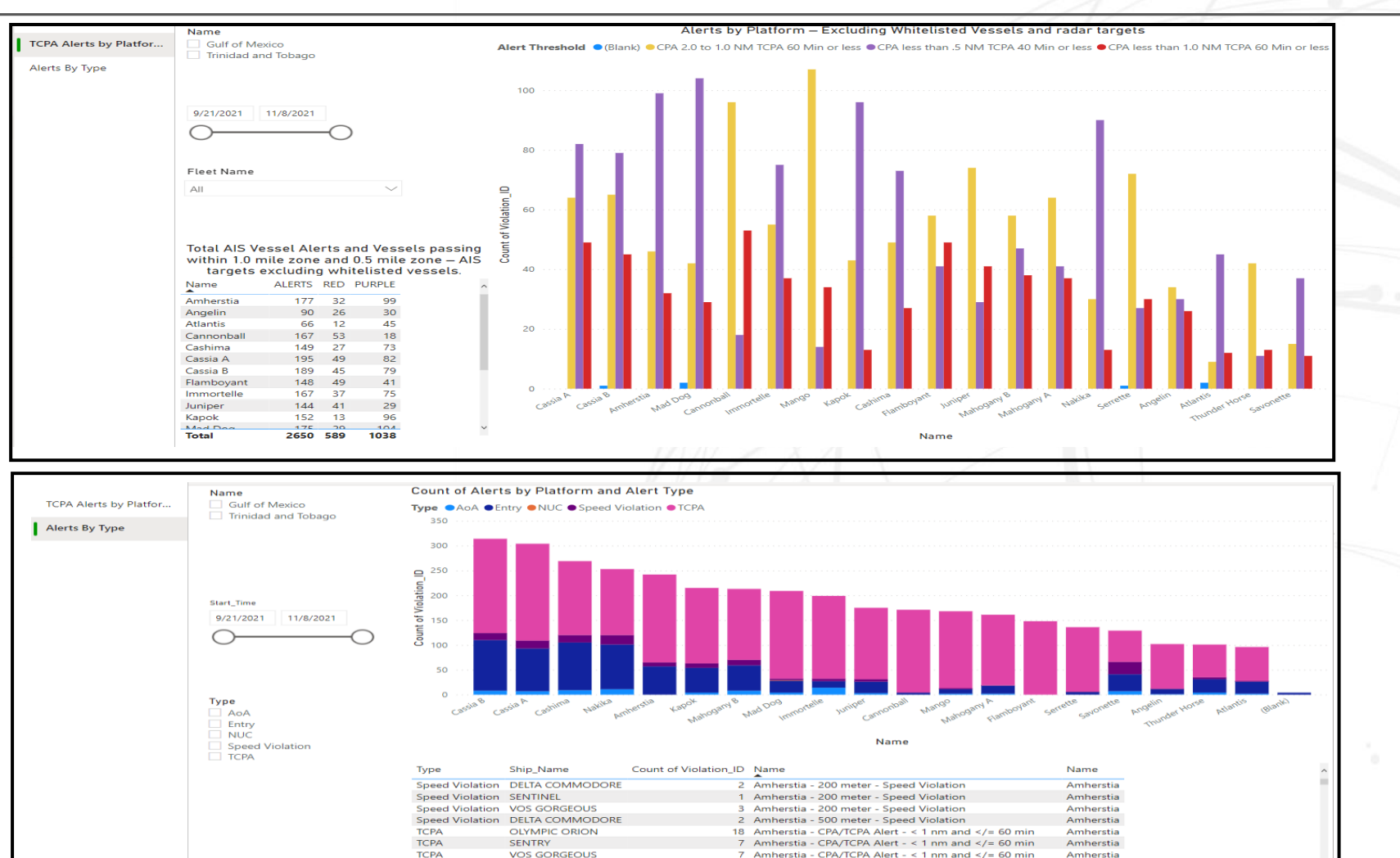

3609

10 Amherstia - CPA/TCPA Alert - </= 0.5 nm and </= 40 min Amherstia

13 Amherstia - CPA/TCPA Alert - </= 0.5 nm and </= 40 min Amherstia

#### Alert Report:

The Report window displays two alert report categories:

- CPA/TCPA Alerts by Platform Excluding Whitelisted Vessels and Radar Targets
- Count of Alerts by Platform and Alert Type
- Use controls on left side of page to interact with the reports

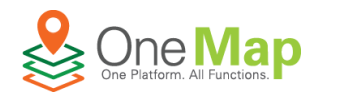

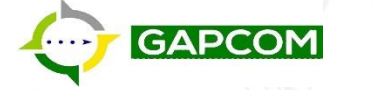

DELTA COMMODOR

OLYMPIC ORION

TCPA

TCPA

Total

# bp

### **GAPCOM: System & Map Tools**

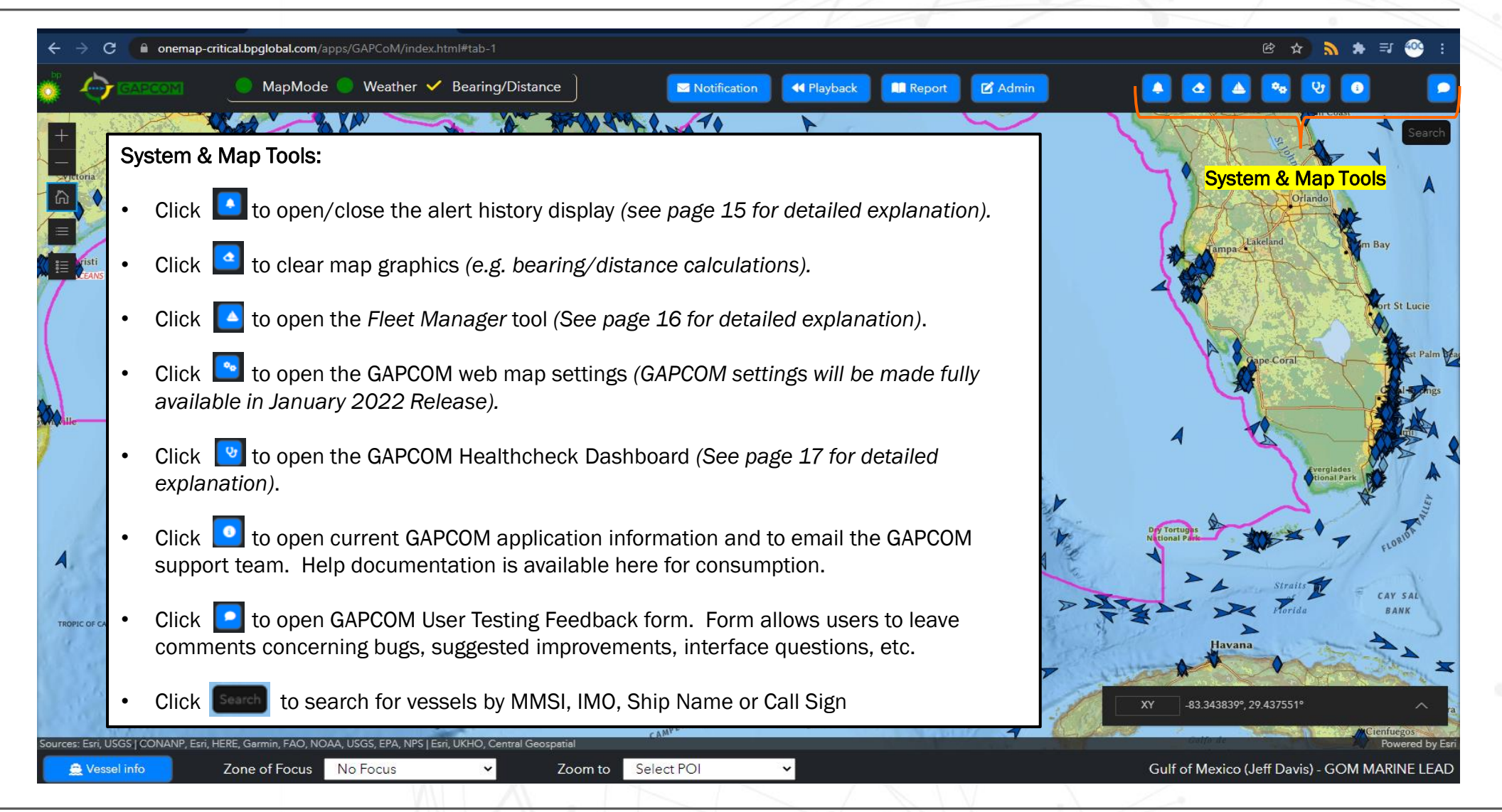

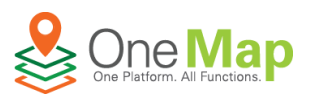

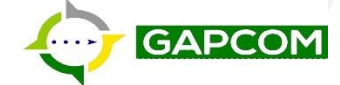

### System & Map Tools: Alert History

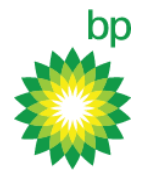

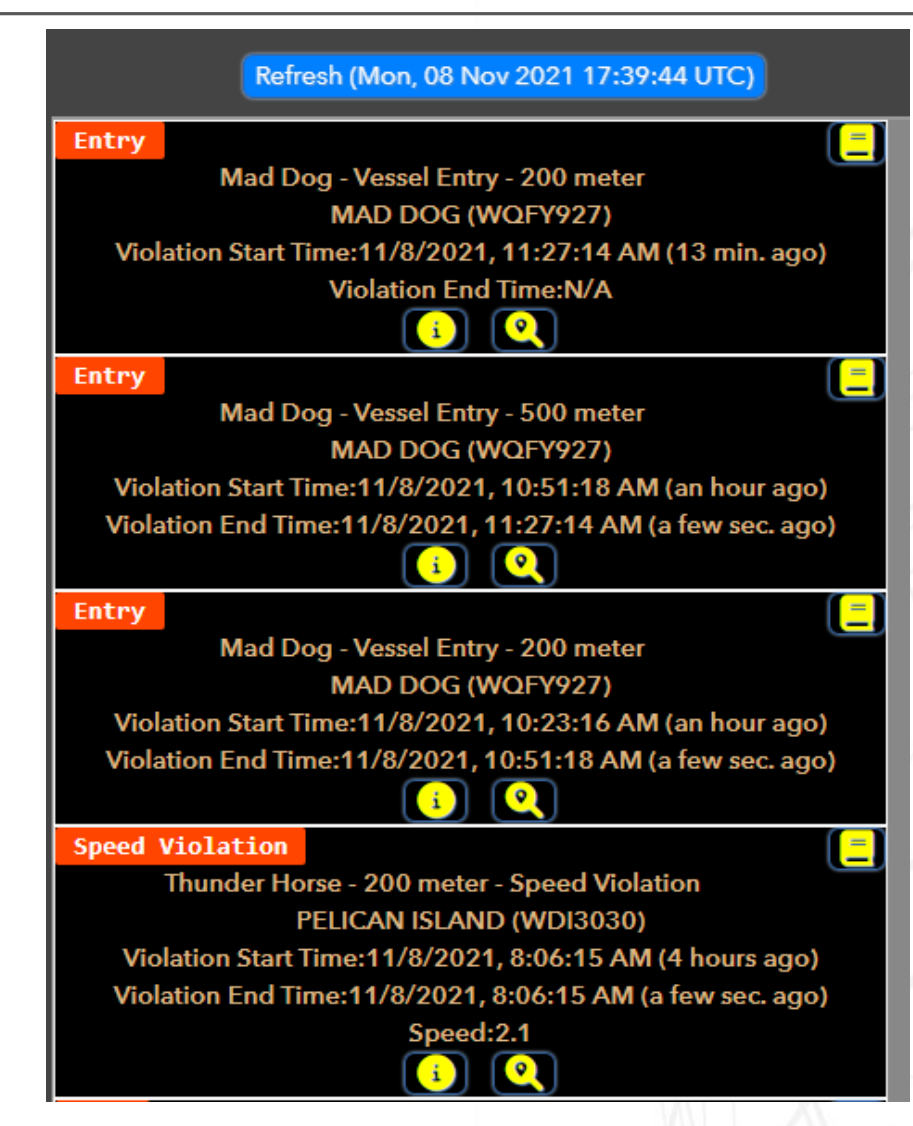

#### Alert History:

- The Alert History window displays a historic list of all alerts in a region.
- Click L to open an alert's activity log. The activity log displays users that have acknowledged, snoozed, etc. the selected alert.
- Click 💽 to zoom to the offending vessel's location at the time of the alert.
- Click to open the vessel information window. (see page19 for detailed explanation of the vessel information window)

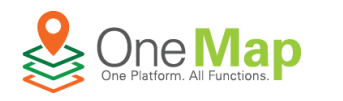

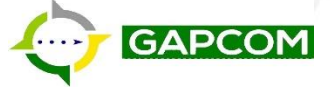

#### System & Map Tools: Fleet Manager

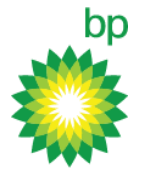

| Fleet Manager      |                  |   |           |   |         |  |
|--------------------|------------------|---|-----------|---|---------|--|
| Fleet Name         | Ship Name        |   | MMSI      |   | IMO     |  |
| GOM AMIC Whitelist | BRANDON BORDELON | 1 | 367697440 | D | 9670640 |  |
| GOM AMIC Whitelist | BROOKE           |   | 367658610 | 0 | 9704295 |  |
| GOM AMIC Whitelist |                  |   | 367194064 | 4 |         |  |
| GOM AMIC Whitelist |                  |   | 367693802 | 2 |         |  |
| GOM AMIC Whitelist | DEEP STAR        |   | 311076300 | 0 | 9647552 |  |
| GOM AMIC Whitelist | FANTAS ISLAND    |   | 367789310 | 0 | 9788344 |  |
| GOM AMIC Whitelist | FAST GOLIATH     |   | 36748644( | 0 | 9579951 |  |
| GOM AMIC Whitelist |                  |   | 367653224 | 4 |         |  |
| GOM AMIC Whitelist | H.INTERVENTION   |   | 36751857( | 0 | 9581277 |  |
| GOM AMIC Whitelist | HARVEY PROVIDER  |   | 369224000 | 0 | 9270115 |  |
| GOM AMIC Whitelist | HARVEY BLUE-SEA  |   | 338798000 | 0 | 9743057 |  |
| GOM AMIC Whitelist | HARVEY CHAMPION  |   | 366840000 | 0 | 9581289 |  |
| GOM AMIC Whitelist |                  |   | 366138000 | 0 |         |  |

#### Fleet Manager:

- The Fleet Manger window displays all fleets shared to the current user.
- Click on a vessel's name or MMSI to zoom the map to the its current location.

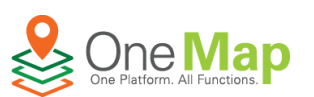

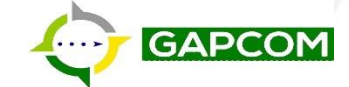

## System & Map Tools: Healthcheck Dashboard

bp

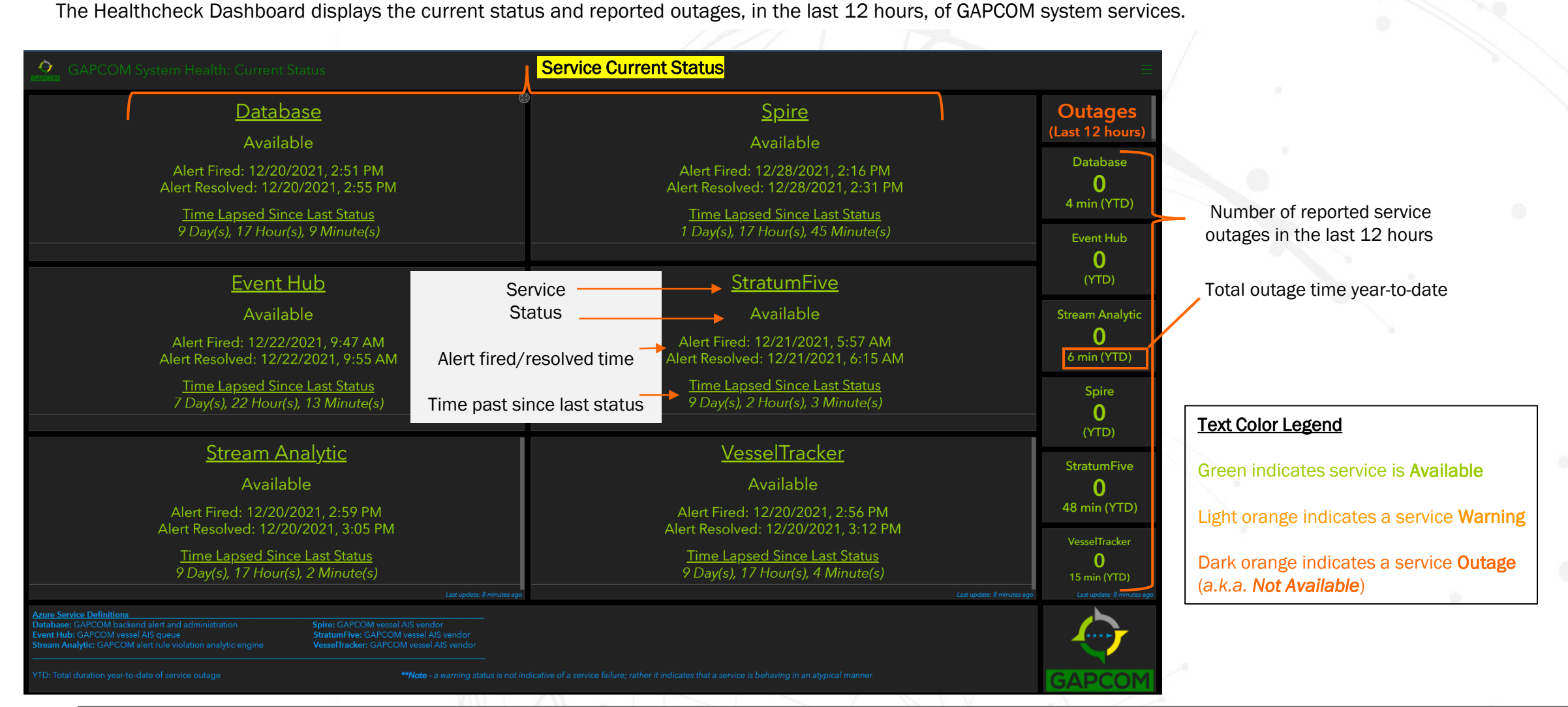

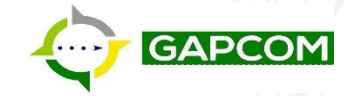

### **GAPCOM:** Map Scale

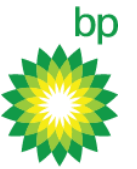

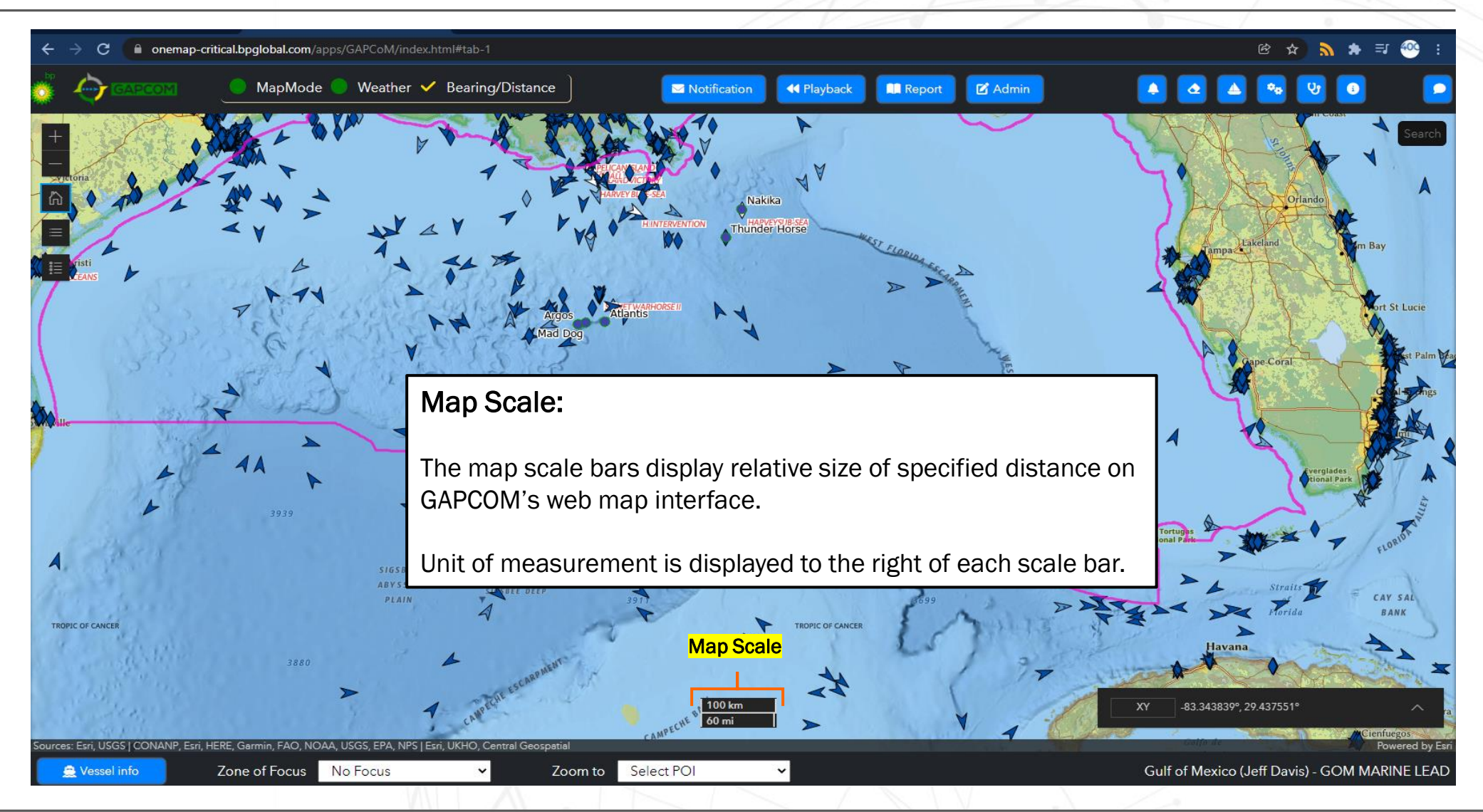

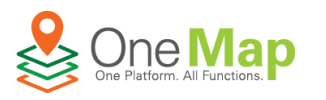

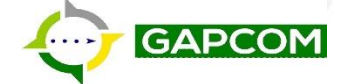

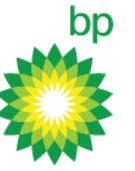

#### **GAPCOM: Vessel Info & Zone of Focus**

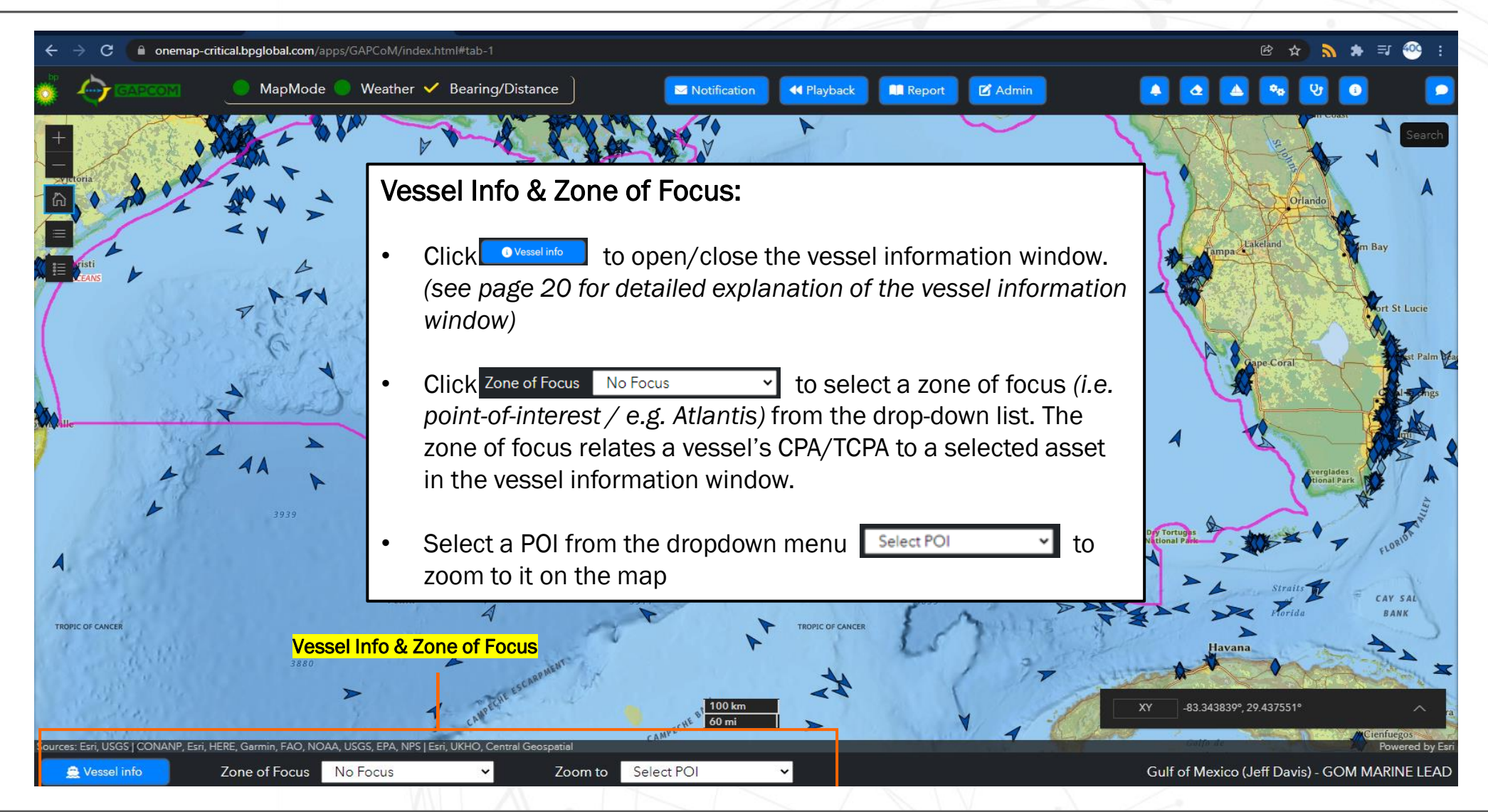

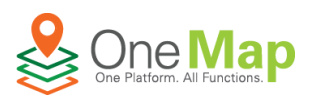

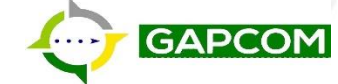

# bp

### **Vessel Information: Vessel Information**

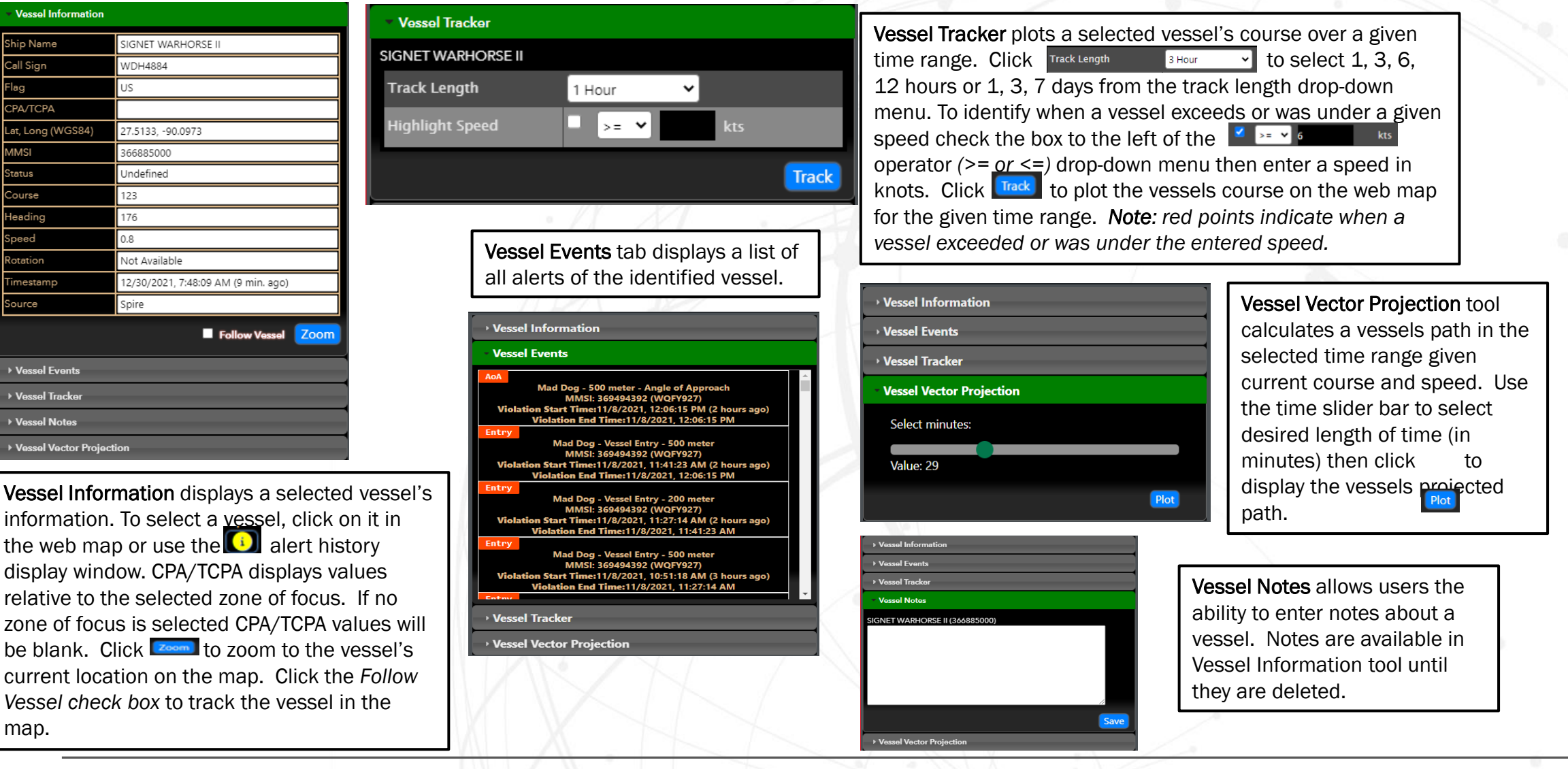

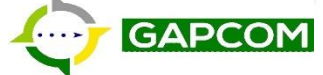

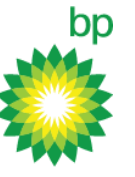

#### **GAPCOM: Cursor Coordinates**

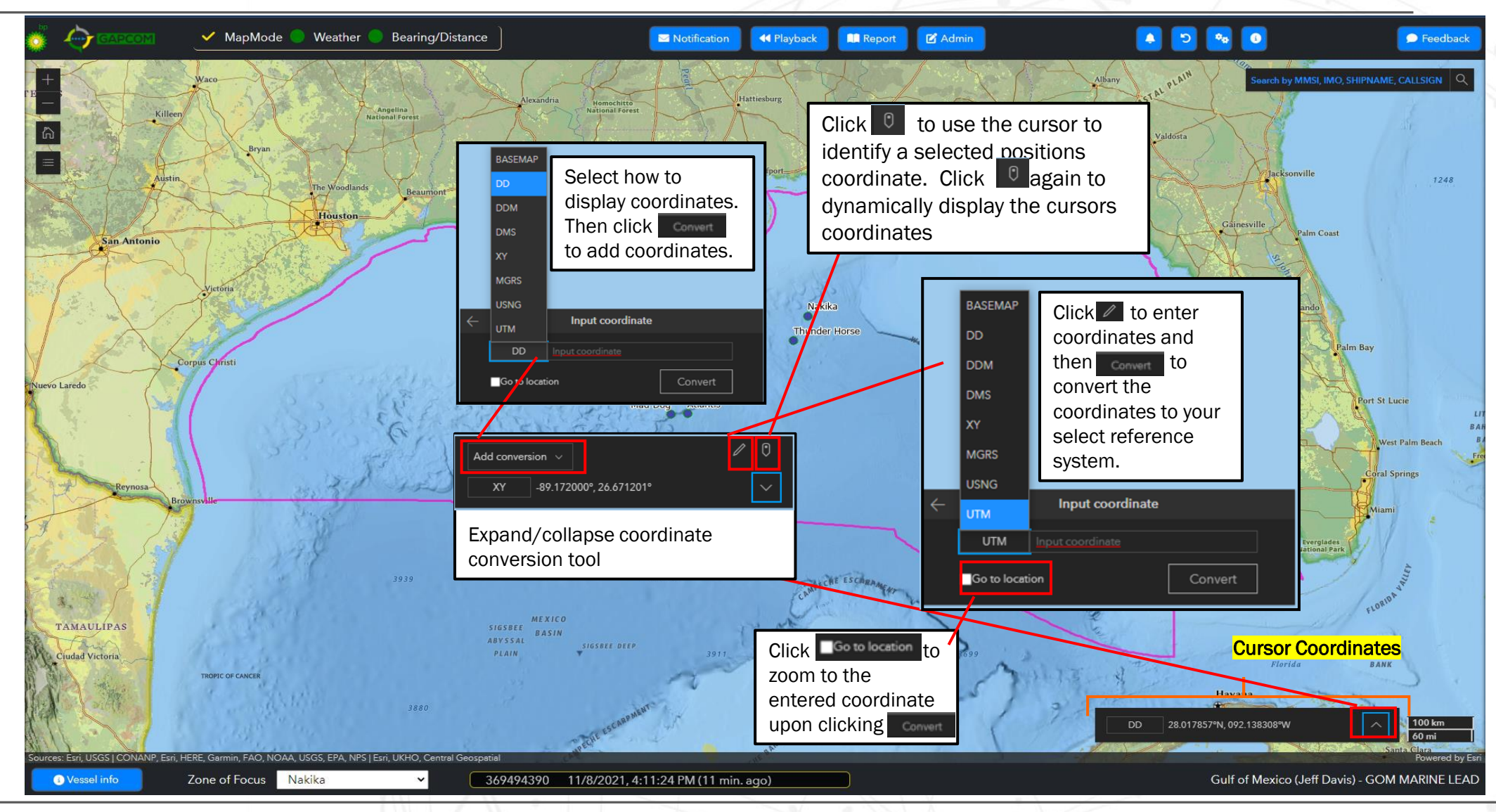

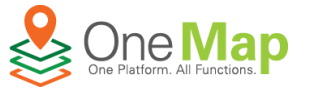

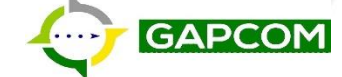

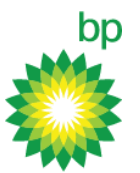

#### Email AMIC for GAPCOM access problems or general questions <u>amic-supervisors-oii@oceaneering.com</u>

Use the **Feedback Form** to submit GAPCOM application feedback

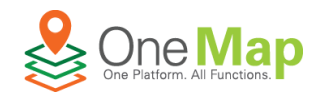

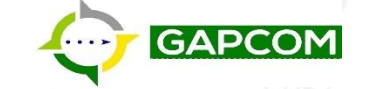